# Spectrum Microphone Webcam SL-6826-SBK

Вебкамера Spectrum WebCam благодаря своему компактному размеру и возможности складывания особенно хорошо подходит для ноутбуков. Ее удобно переносить, для инсталляции не нужны драйвера, эта камера помещается в любом кармане ноутбука и отличается простотой в эксплуатации. Она отличается великолепным фоторазрешением до 1,3 мегапикселей и имеет встроенный микрофон. В комплект поставки включен обширный пакет программного обеспечения для работы с видео и фото.

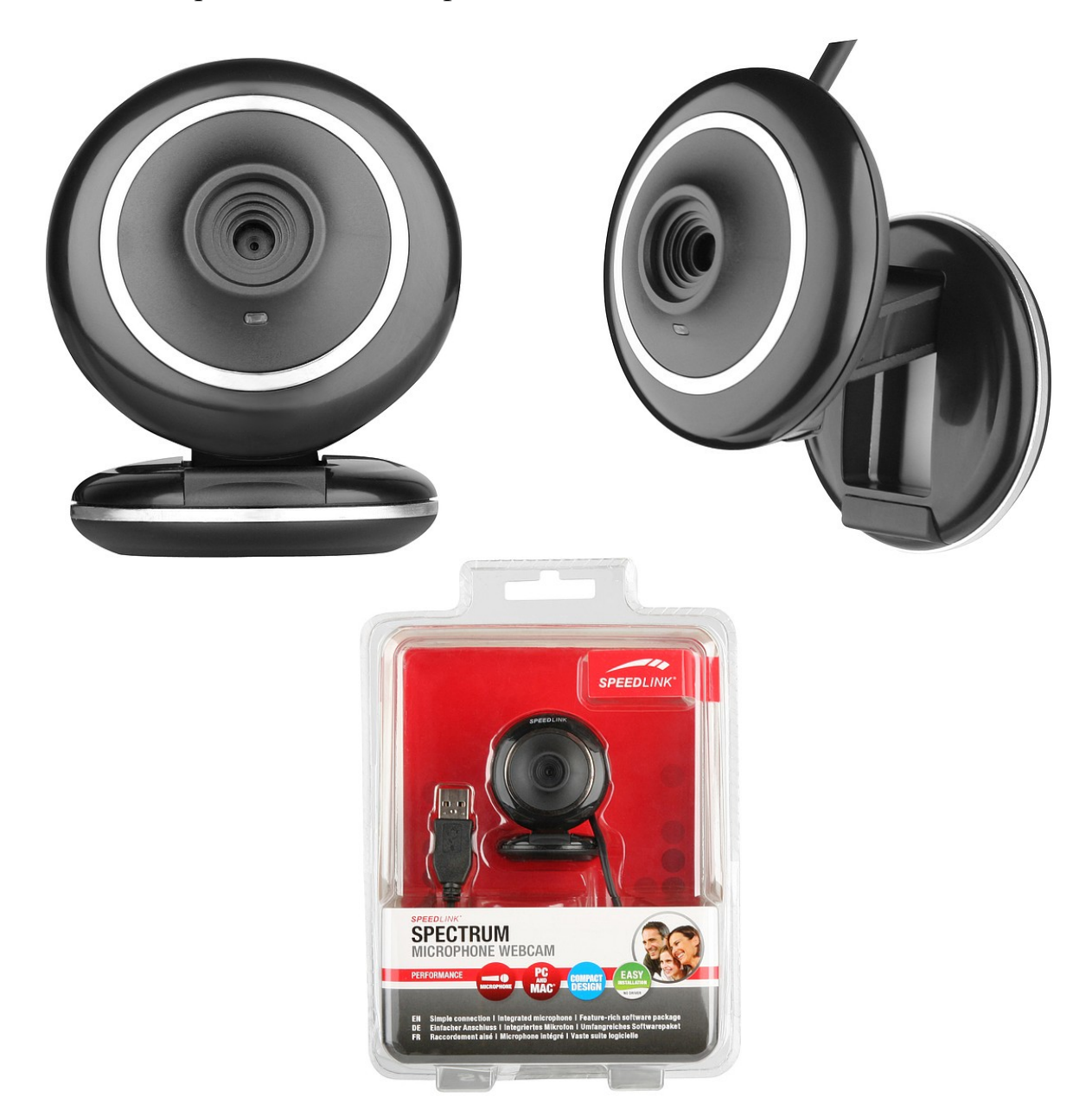

#### Свойства:

- Подключение без инсталляции драйверов
- Объемный программный пакет Встроенный микрофон
- Компактный дизайн
- Крепежный механизм для крепления на ноутбуке или письменном столе

# Speed-Link Spectrum Microphone Webcam, 1,3 M Pixel SL-6826-SBK

## Краткое руководство пользователя

Спасибо, что выбрали Speed-Link **Spectrum** Microphone Webcam, 1,3 M Pixel Перед использованием данного продукта обязательно прочитайте инструкцию Не используйте данный продукт во влажных помещениях. Не допускайте попаданию воды и влаги внутрь устройства. Берегите от попадания прямых солнечных лучей и действия высоких температур.

Для очистки используйте сухую, мягкую тряпку, Ни в коем случае не мойте, бензином и другими химикатами.

Прочно закрепите камеру перед использованием.

## Свойства:

1,3 мега пикселя разрешение фото качества, микрофон, встроенный на кабеле В комплект поставки включен обширный пакет программного обеспечения для работы с видео и фото.

VGA – (640х480) 30 кадров в секунду.

Возможность приближения объекта

Крепление на монитор или стол

USB соединение, кабель длиной 1,4 метра

#### Установка:

Windows 2000/XP

Перед подключением веб-камеры установите драйвер

Вставьте CD диск в CD ROM драйвер начнет установку по умолчанию

(если этого не произошло - зайдите в меню Windows Explorer дважды кликните Setup. Exe)

Нажмите на кнопку с названием "Driver/Treiber". Следуйте инструкциям на экране После того как установка завершена, подключите веб камеру в свободный USB порт Windows запросит обновления из сети Интернет выберите "No Not this time" Затем нажмите "Next"

Выберите "Install the software automatically" и нажмите "Next"

И нажмите "Finish".

Теперь ваша вебкамера Snappy Microphone готова к работе.

Snappy Microphone можно использовать с различными программами видео общения такими как Skype, Icq, MSN

Если у вас возникнут вопросы обращайтесь: www.speed-link.com